## **Installing Haskell**

Install Haskell using the command shown on https://www.haskell.org/ghcup/ (open this link on a new tab). If you don't see your OS listed, click on "Show all platforms."

During installation, for any prompt that asks you Yes or No, choose the Yes option.

After the installation is done, press Command+Q to quit all terminals. Then, open a new terminal and execute the <u>ghci</u> command.

Finally, on VS Code, go to the Extensions tab on the left (keyboard shortcut for Mac: Command+Shift+X). Search for Haskell. Install the first extension shown.